# DIGITAL PASS: HOW TO ACTIVATE PARKING ON GAME DAY

## **NEW PROCESS FOR 2024!** PASSES WILL NO LONGER BE SCANNED & MUST BE ACTIVATED UPON ARRIVAL

## Step 1 – Enter Lots

Follow parking attendant instruction to enter designated lot. (To confirm parking lot, pass can be viewed in the Tickets Tab). \*\*Parkina passes will no lonaer be scanned

#### Brewers Park Info (?) P Remie Ro Parking Assistant Ballpark Experience TODAY AT AMERICAN FAMILY ACTIVATE PREPAID PARKING

# Step 2 - Open Ballpark App

Once lot is entered, open MLB Ballpark App (with stored pass). On home page select "Activate Prepaid Parking"

#### Brewers Park Info (P) Ballpark Map Parking Assistant Ballpark Experience TODAY AT AMERICAN FAMILY ACTIVATE ORDER CONCESSIONS PICK-UP ONLY PREPAID PARKING

# Step 3 - Activate Pass

If a parking pass is in your inventory, the applicable prepaid pass will appear and display an "Activate" prompt. Select and follow steps to enter license plate information, then press "Activate"

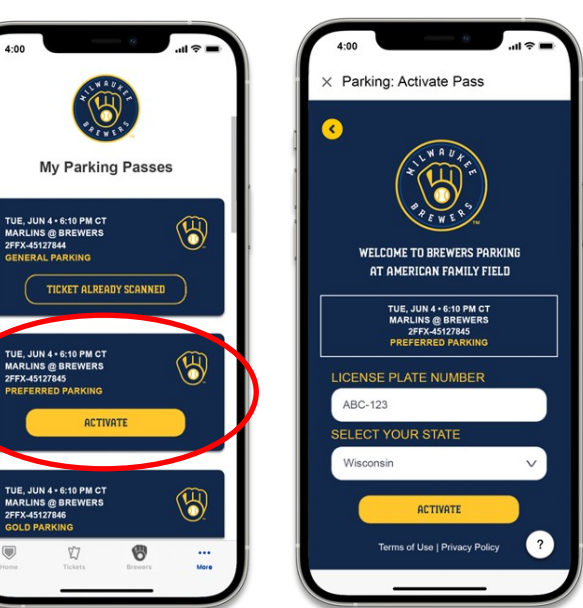

# Step 4–Confirm & Enjoy Game!

You will receive a confirmation once activation is successful. Enjoy your tailgate and the game!

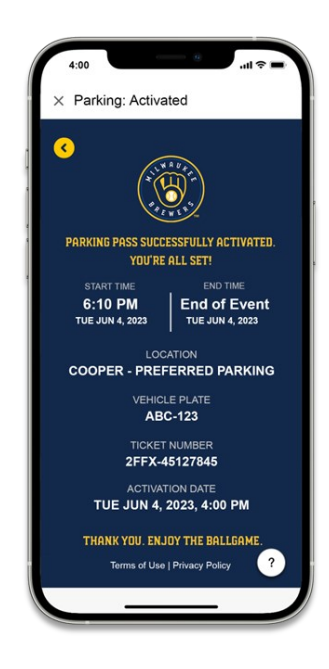

#### TIP #1 – I am having issues activating a parking session, what do I do?

Locate a parking ambassador roving your lot, they can assist. If you cannot locate an ambassador, please note your license plate information and connect with Guest Services or a Suite Concierge upon entry to the ballpark.

2FEX-45127845

#### TIP #2 - I have a printed parking pass, how do I activate a parking session?

Scan the QR code located on light posts in your designated lot. Select "Printed Parking Ticket" & follow the prompts to enter your license plate information. At "Prepaid Parking Ticket Number" prompt, enter the last 8 digits/letters of the barcode on your printed pass and then select "Activate." Follow remaining prompts to activate until confirmation is received.

#### TIP #3 - I don't have a pre-paid parking pass, how do I park?

Upon arrival, enter desired lot. Once parked, scan the QR code located on light posts within your lot. Complete form, entering license plate, phone number & payment information to activate a parking session. Parking is only guaranteed to those with pre-paid passes.

#### TIP #4 – I received a violation. what now?

If you have a parking pass and forgot to activate or feel you received the notice in error, contact SuiteServices@brewers.com for assistance. More information can be found at www.brewers.com/parking or on the notice received.

# PRINTED PARKING PASS ACTIVATION GUIDE ON NEXT PAGE. PLEASE REVIEW IF NEEDING ASSISTANCE.

# PRINTED PASS: HOW TO ACTIVATE ON GAME DAY

NEW PROCESS FOR 2024! PASSES WILL NO LONGER BE SCANNED & MUST BE ACTIVATED UPON ARRIVAL

# Step 1 – Scan QR Code

#### e Step 2–Select Printed Parking

Once parked, scan QR code located on light posts in designated area.

From menu select "Printed Parking Ticket"

#### Step 3–Enter Pre-Paid Info & Confirm

Enter your License Plate & Phone Number. In "Pre-Paid Parking" field, enter the last 8 digits/numbers of barcode (after dash) on front of printed pass. Press activate to complete parking process.

#### Ticket Number Examples (8 digits/letters after dash): $(\underline{H})$ AMERICAN FAMIL Tue, Jun 4, 2023 come to Brewers Parking Welcome to Brewers Parking GOLD Aaron Lot - Gold TAP 'N TAILGATE Select one option below. PRIOR TO ENTERING STADIUM PAY HERE I-94 to Brewers Blvd (HWY 175 South) Mobile Numbe **SEPTEMBER 22, 2024** Purchase Parkina 1 XXX XXX XXXX WEDNESDAY • 6:40 PM SUITE: 8 PASS: 1 Order # 2. I need to activate my 😤 SCAN QR PARKING NOT VALID UNTIL ACTIVATED \$16.00 38028589 Pre-Paid Parkina Ticket Nu Digital Parking Ticket SCAN OR CODE TO BEGIN PROCESS OPEN LINK Ticket Number: 1234 3. I need to activate my Enter the last 8 characters found near the l E PAY ONLINE Printed Parking Ticket ni e e ENTER PRE-PAID NUMBER Detach stub for designated driver program BELOW AT PRUMP Activate WXYZ - 12345677 THIS IS NOT A SAME TICKET BREWERS 2FFX-A5127846 SEE BACK FOR INSTRUCTIONS

# Step 4–Confirm & Enjoy the Game!

You will receive a confirmation once activation is successful. Enjoy your tailgate and the game!

# <image><section-header><section-header><section-header><section-header><section-header><section-header><section-header><text><text><text><text><text>

#### TIP #1 - I am having issues activating a parking session, what do I do?

Locate a parking ambassador roving your lot they can assist. If you cannot locate an ambassador, please note your license plate information and connect with Guest Services or a Suite Concierge upon entry to the ballpark.

#### TIP #2 - I don't have a pre-paid parking pass, how do I park?

Upon arrival, enter desired lot. Once parked, scan the QR code located on light posts within your lot. Complete form, entering license plate, phone number & payment information to activate a parking session. *Parking is only guaranteed to those with pre-paid passes.* 

#### TIP #3 - I received a violation, what now?

If you have a parking pass and forgot to activate or feel you received the notice in error, contact <u>SuiteServices@brewers.com</u> for assistance. More information can be found at <u>www.brewers.com/parking</u> or on the notice received.